# USER GUIDE

## **IDAP-M** CMSIS-DAP Debug JTAG Module

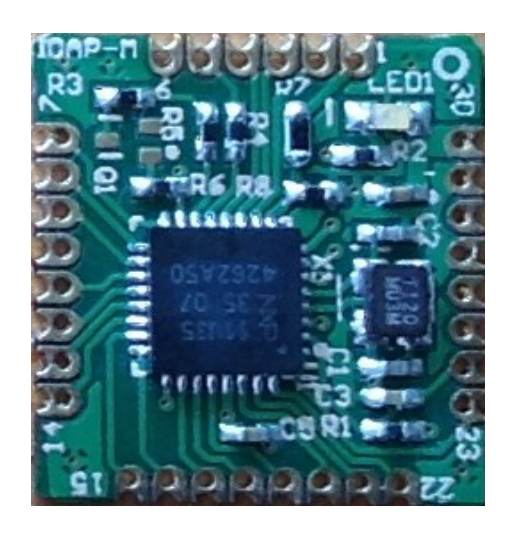

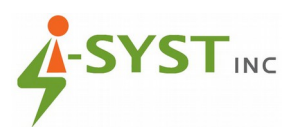

Copyright © 2015 I-SYST inc., all rights reserved.

This document may not be reproduced in any form without, express written consent from I-SYST inc.

#### **Limited Warranty**

The IDAP-M board is warranted against defects in materials and workmanship for a period of 90 days from the date of purchase from I-SYST inc. or from an authorized dealer.

#### Disclaimer

I-SYST inc. reserves the right to change this product without prior notice. Information furnished by I-SYST inc. is believed to be accurate and reliable. However, no responsibility is assumed by I-SYST inc for its use; nor for any infringement of patents nor other rights of third parties which may result from its use. No license is granted by implication or otherwise under the patent rights of I-SYST inc.

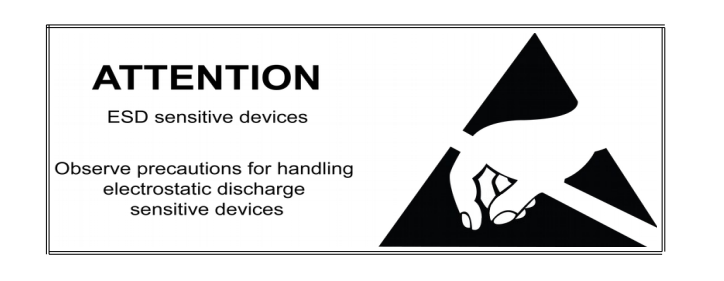

## **Table of Contents**

| Introduction                                  |        |
|-----------------------------------------------|--------|
| Features :                                    | 1      |
| Pin Out                                       | 2      |
| Target MCU interfacing                        |        |
| Example Schematic                             |        |
| Switches                                      | 5      |
| S1 – ISP boot/Program<br>S2 – IDAP-Link Reset | 5<br>5 |
| Windows CDC driver installation               |        |
| IDAP-M Firmware Update                        | 7      |
| Eclipse Development Evironment                | 7      |
| Creating custom target core support           | 9      |
| Target Flash Programming                      |        |

## Introduction

The IDAP-M is a low cost CMSIS-DAP debug JTAG on module with enhanced features. Designed to be integrated onboard of target MCU. Beside from full JTAG/SWD debug, it is a USB composite device providing a UART to USB bridge for the target MCU, mass storage device to program target by drag & drop. These features can turn the target device into mBed enable. It can also be used as an ultra low cost solution to production programming by integrating multiple modules for parallel programming. Besides from our proprietary firmware, BSP is provided for use with mBed.org Open Source CMSIS-DAP firmware which make it totally customizable.

#### Features :

- Support both SWD & JTAG mode
- Debug compatibility with most IDE such as Keil, CrossWorks, Eclipse, etc..
- UART to USB bridge for communication between target and PC
- SPI interface for SD card
- USB mass storage for firmware Drag & Drop
- mBed enable
- Firmware flashing by drap & drop simply by copying file over
- BSP is provided for Open Source CMSIS-DAP firmware from mBed.org
- Dimention : 16 x 15 mm

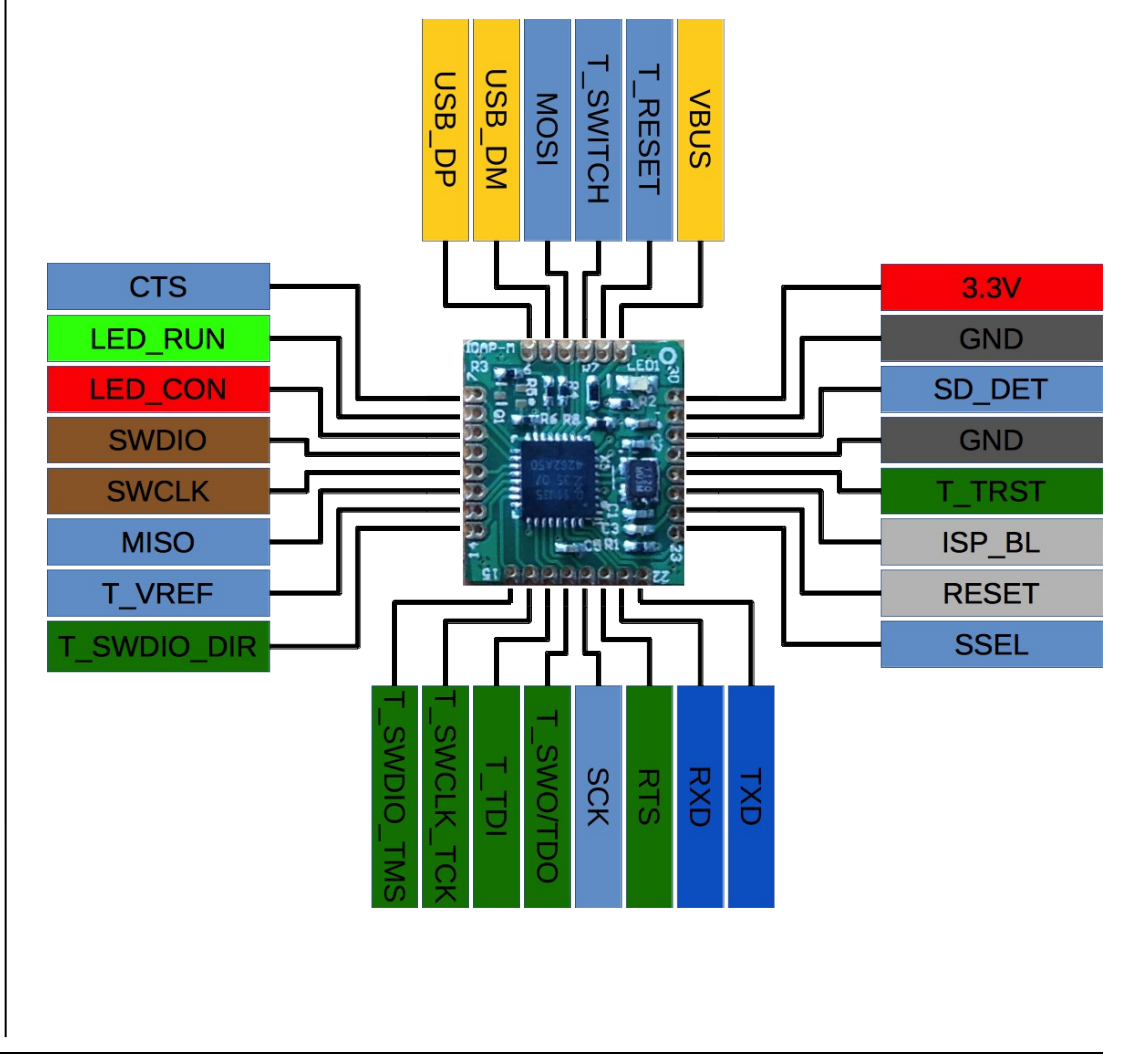

| Pin ( | Out         |                                                 |
|-------|-------------|-------------------------------------------------|
| 1     | VBUS        | USB power input detection                       |
| 2     | T RESET     | Target hardware reset nin                       |
| 2     | T_RESET     | Reserved for future use                         |
| 3     |             |                                                 |
| 4     |             | LISD Data Minus                                 |
| 5     | USB_DM      |                                                 |
| 6     | USB_DP      | USB Data Plus                                   |
| 7     | CTS         | IDAP-M UART CTS                                 |
| 8     | LED_RUN     | LED run indicator                               |
| 9     | LED_CON     | LED connection indicator                        |
| 10    | SWDIO       | SWD interface for programming the IDAP-M module |
| 11    | SWCLK       | SWD interface for programming the IDAP-M module |
| 12    | MISO        | IDAP-M SPI interface MISO                       |
| 13    | T_VREF      | Target voltage sensing                          |
| 14    | T_SWDIO_DIR | Target SWDIO pin direction control              |
| 15    | T_SWDIO_TMS | Target SWDIO/TMS pin                            |
| 16    | T_SWCLK_TCK | Target SWCLK/TCK pin                            |
| 17    | T_TDI       | Target TDI pin                                  |
| 18    | T_SWO_TDO   | Target SWO/TDO pin                              |
| 19    | SCK         | IDAP-M SPI interface clock                      |
| 20    | RTS         | IDAP-M UART RTS                                 |
| 21    | RXD         | IDAP-M UART RXD                                 |
| 22    | TXD         | IDAP-M UART TXT                                 |
| 23    | SSEL        | IDAP-M SPI interface select                     |
| 24    | RESET       | IDAP-M reset pin                                |
| 25    | ISP_BL      | IDAP-M ISP/PROG button input.                   |
| 26    | T_TRST      | Target TRST pin                                 |
| 27    | GND         | Gound                                           |
| 28    | SD_DET      | SD Card detect                                  |
| 29    | GND         | Ground                                          |
| 30    | VCC         | +3.3 V power input                              |

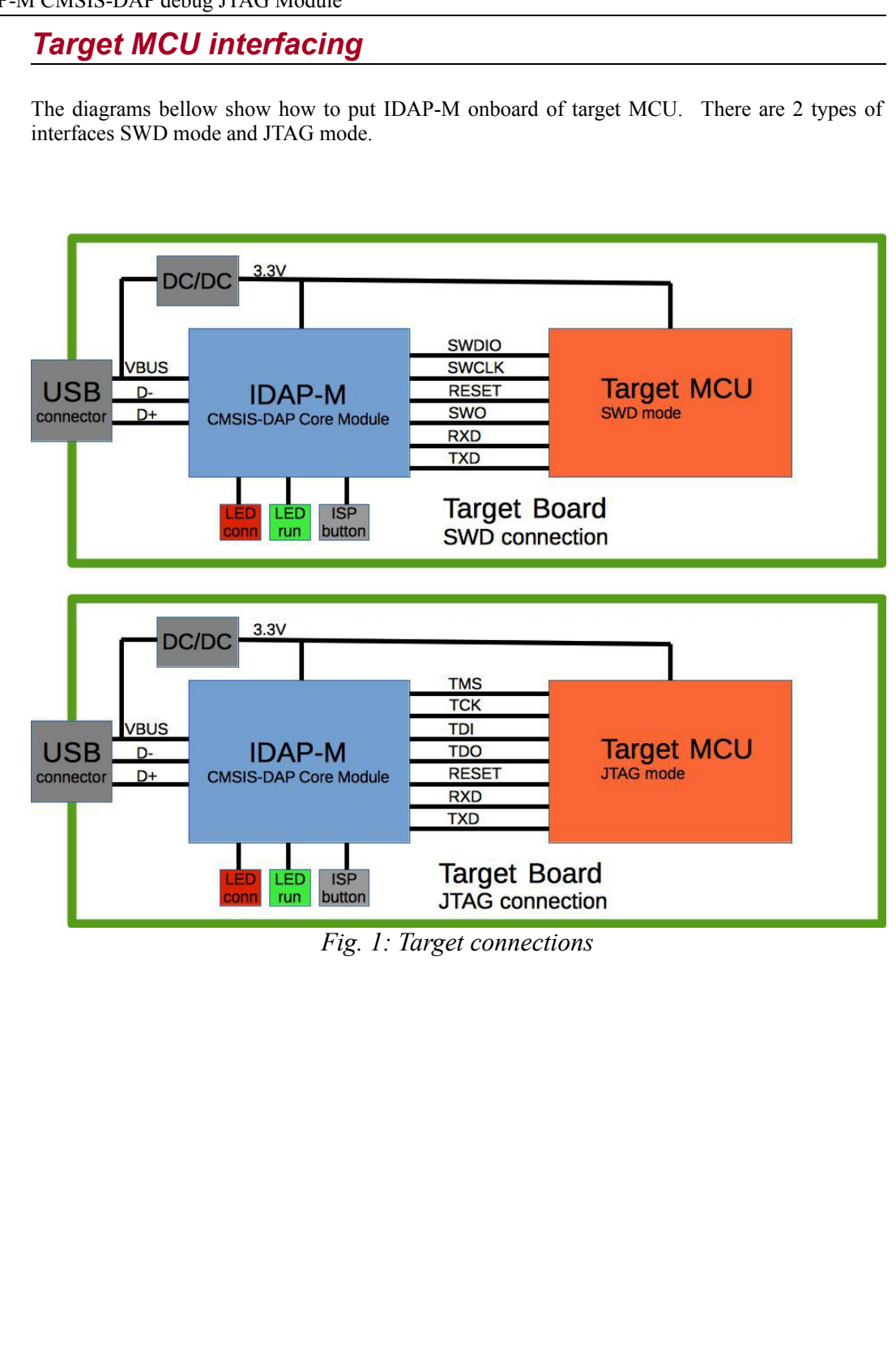

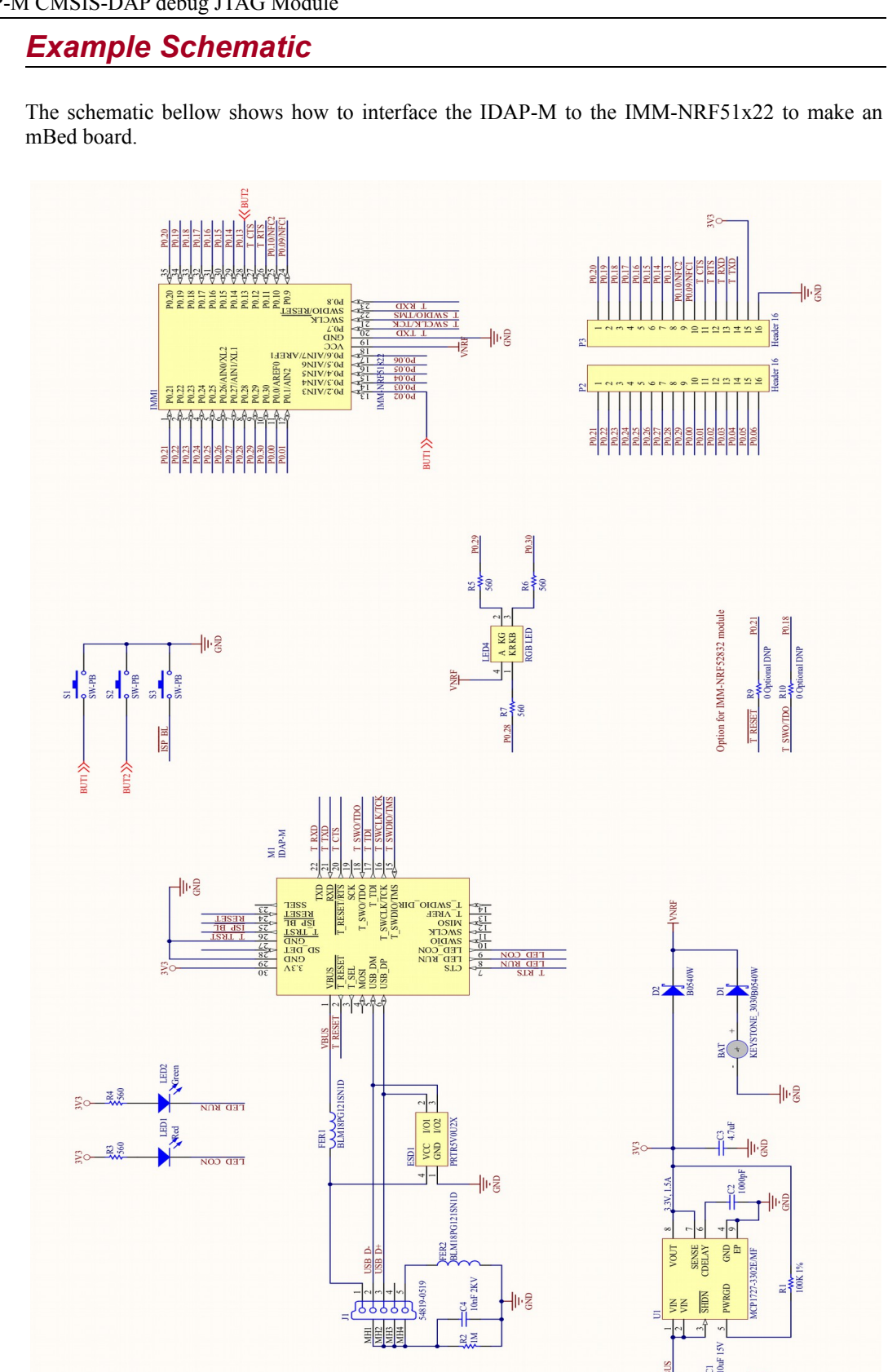

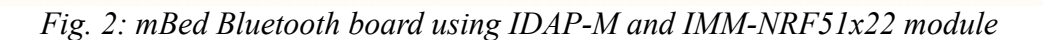

-

lı g

#### **Switches**

#### S1 – ISP boot/Program

This button is used to put the IDAP-Link into ISP bootloader for firmware update. Keep this button press during power up.

When the IDAP-Link is power up without connecting to PC, this button is used to activate programming target with firmware load from the microSD card.

#### S2 – IDAP-Link Reset

This button will reset the IDAP-Link board. To put the IDAP-Link in bootloader for firmware update. Press this reset button with the S1 (ISP) button, release S2 while keeping S1 pressed for 3 sec.

### Windows CDC driver installation

Windows 10 can now automatically detect and install CDC device without requiring to external drivers. Other Windows versions are unable to automatically install CDC driver. Follows these steps for manual driver installation.

Download the Windows driver and software from http://sourceforge.net/projects/idaplinkfirmware/files/?source=navbar

Install the driver .inf file by right-clicking on the .inf file then select "install" from the popup menu

|                   |         | Date mounted       | .762             |
|-------------------|---------|--------------------|------------------|
| .DS_Store         |         | 8/10/2015 8:01 PM  | DS_STORE File    |
| 🔄 I-SYST.cer      |         | 8/10/2015 7:59 PM  | Security Certifi |
| i-syst_cdc.cat    |         | 8/11/2015 8:21 AM  | Security Catalo  |
| I-SYST_CDC.inf    |         | 0/11/2015 7 40 444 | lat              |
| I-SYST_CDC_Signer | Open    |                    | (z               |
| signcdc.bat       | Install |                    | cl               |
| -                 | Print   |                    |                  |
| I                 |         |                    |                  |
|                   |         |                    |                  |
|                   |         |                    |                  |
|                   |         |                    |                  |
|                   |         |                    |                  |
|                   |         |                    |                  |
|                   |         |                    |                  |
|                   |         |                    |                  |
|                   |         |                    |                  |
|                   |         |                    |                  |
|                   |         |                    |                  |
|                   |         |                    |                  |
|                   |         |                    |                  |
|                   |         |                    |                  |

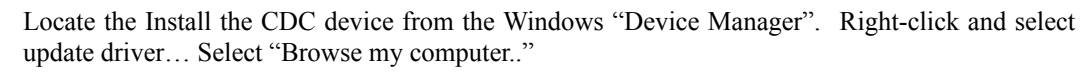

| <ul> <li>Storage</li> <li>Disk Management</li> <li>Services and Applications</li> </ul>                                                                           | Aligned Poppy drive controllers     Second and the second second se | ×      |
|----------------------------------------------------------------------------------------------------|----------------------------------------------------------------------------------------------------|--------|
|                                                                                                    | Update Driver Software - USB Serial Device (COM6)     How do you want to search for driver software?                                                                                                    |        |
|                                                                                                    | <ul> <li>Search automatically for updated driver software</li> <li>Windows will search your computer and the internet for the latest driver software</li> <li>for your device, unless you've disabled this feature in your device installation</li> <li>settings.</li> </ul>                                                                                                    |        |
|                                                                                                    | Browse my computer for driver software     Locate and install driver software manually.                                                                                                    |        |
|                                                                                                    | ÷                                                                                                    | Cancel |
|                                                                                                    | USB Composite Device                                                                                                    |        |
| Select "Let me pick f                                                                                                    | rom a list"                                                                                                    | ×      |
| Select "Let me pick f                                                                                                    | rom a list"<br>date Driver Software - USB Serial Device (COM6)                                                                                                    | ×      |
| Select "Let me pick f                                                                                                    | From a list"<br>compliant wonder, defined device<br>idate Driver Software - USB Serial Device (COM6)<br>use for driver software on your computer<br>i for driver software in this location:                                                                                                    | ×      |
| Select "Let me pick f<br>s<br>(                                                                                                    | From a list" Compliant worder, defined device date Driver Software - USB Serial Device (COM6) USE for driver software on your computer Of or driver software in this location: c(Home\Documents \vee Voe Browse                                                                                                    | ×      |
| Select "Let me pick f                                                                                                    | Torm a list"         compliant worder, defined, device         idate Driver Software - USB Serial Device (COM6)         vse for driver software on your computer         a for driver software in this location:         c\Home\Documents         ude subfolders                                                                                                    | ×      |
| Select "Let me pick f                                                                                                    | Trom a list"         compliant wonder, defined device         idate Driver Software - USB Serial Device (COM6)         use for driver software on your computer         if or driver software in this location:         c\Home\Documents         lude subfolders         Let me pick from a list of device drivers on my computer         This list will show installed driver software compatible with the device, and all driver software in the same category as the device.                                                                                                    | ×      |
| Select "Let me pick f                                                                                                    | Trom a list"   remeliant wooder, defined device ridate Driver Software - USB Serial Device (COM6) rese for driver software on your computer of or driver software in this location: c\Home\Documents \vee Image Image                                                           | Cancel |
| Select "Let me pick f<br>s<br>()<br>Brow<br>Search<br>)<br>UINC<br>)<br>Search<br>)<br>)<br>UINC<br>)<br>)<br>)<br>)<br>)<br>)<br>)<br>)<br>)<br>)<br>)<br>)<br>) | From a list"   Interventional unorder defined device Index Driver Software - USB Serial Device (COM6) Inse for driver software on your computer Infor driver software in this location: Intervention Intervention <p< td=""><td>Cancel</td></p<>                                                                                                    | Cancel |
| Select "Let me pick f                                                                                                    | From a list"   Interventional variable device   Idate Driver Software - USB Serial Device (COM6)   Use for driver software on your computer   Infor driver software in this location:   c\Home\Documents   Idate subfolders   Inde subfolders   Let me pick from a list of device drivers on my computer This list will show installed driver software compatible with the device, and all driver software in the same category as the device.   Next                                                                                                    | Cancel |

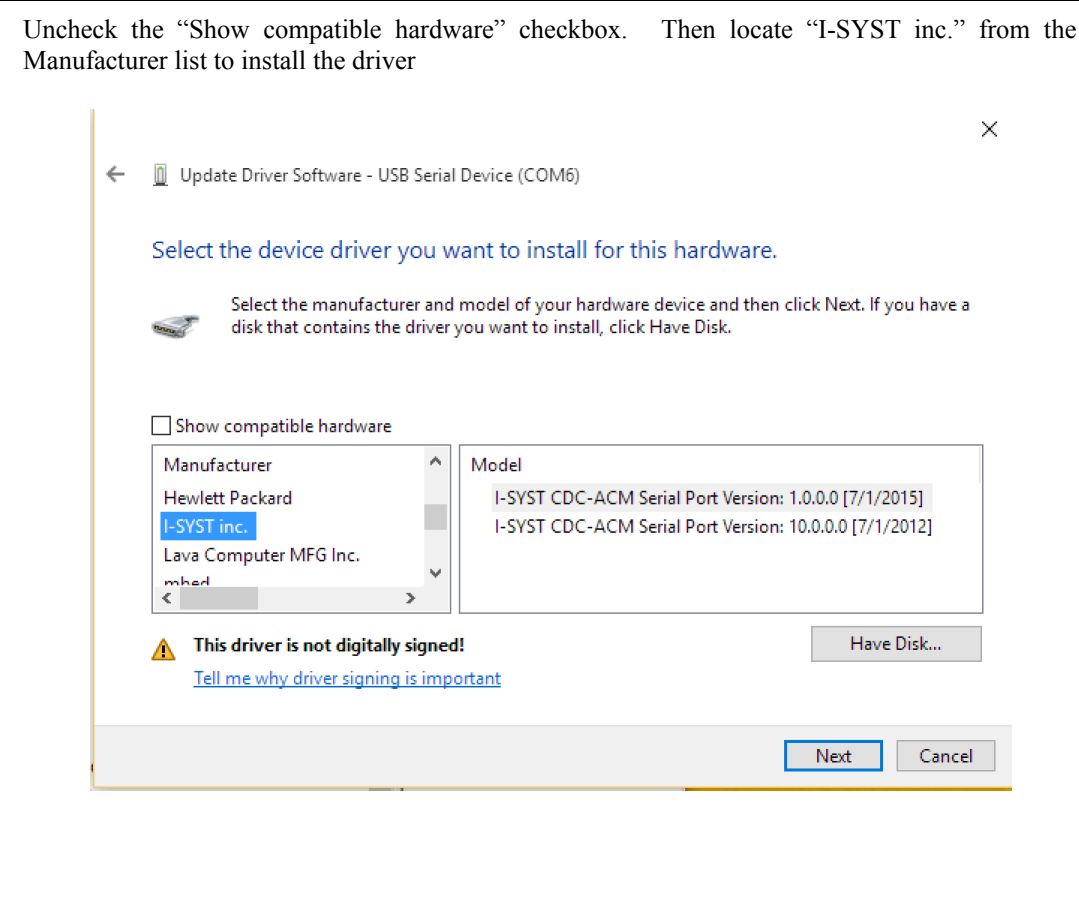

### IDAP-M Firmware Update

Boot the IDAP-Link into ISP mode by pressing the S1 (ISP) button and the S2 (RESET) at the same time. Release S2 while keeping the S1 pressed for about 3 sec. The IDAP-Link will appear to the PC as a removable disk with volume name 'CRP DISABLD'. Copy the new firmware.bin over to replace the old one. On Windows 8, the old firmware.bin must be deleted before copying the new one over.

Note : This process seem not to work on OSX due to NXP ROM firmware bug. In order to update firmware on OSX. A shell cp command is required.

cp firmware.bin "/Volumes/CRP DISABLD"

## Eclipse Development Evironment

The OpenOCD version 0.9 or above is required to use with Eclipse IDE. For Eclipse setup, follow the blog site <u>http://embeddedsoftdev.blogspot.ca/p/eclipse.html</u>. To enable debugging in Eclipse, select the menu Run/Debug Configuration. A popup as bellow will appear. Then create new GDB OpenOCD debugging configuration.

| Configure launch settings from this dialog:                                                                                                    |
|----------------------------------------------------------------------------------------------------|
| Configure launch settings from this dialog:                                                                                                    |
| <ul> <li>Press the 'Duplicate' button to copy the selected configuration.</li> <li>Press the 'Delete' button to remove the selected configuration.</li> <li>Press the 'Filter' button to configure filtering options.</li> <li>Edit or view an existing configuration by selecting it.</li> <li>Configure launch perspective settings from the '<u>Perspectives</u>' preference</li> </ul> |
|                                                                                                    |
|                                                                                                    |

In the OpenOCD configuration popup, select the Debugger tab to configure OpenOCD. OpenOCD requires configuration files .cfg for the target device and the interface device. The interface device should be set with *-f interface/cmsis-dap*. The target device depends on which MCU being used. The picture bellow shows configuration example for the nRF51 series.

| Main 🎋 Debu                                                                                    | gger 🔰 Startup 🧤 Source 🔲 Common                             |
|------------------------------------------------------------------------------------------------|--------------------------------------------------------------|
| OpenOCD Setup                                                                                  |                                                              |
| 🗹 Start OpenC                                                                                  | CD locally                                                   |
| Executable:                                                                                    | \${openocd_path}/openocd Browse Variabl                      |
| GDB port:                                                                                      | 3333                                                         |
| Telnet port:                                                                                   | 4444                                                         |
| Log file:                                                                                      | \${workspace_loc:}/openocd_nrf51.log Brow                    |
| Config options:                                                                                | -f interface/cmsis-dap.cfg<br>-f target/nrf51.cfg            |
| Allocate con                                                                                   | sole for OpenOCD  Allocate console for the telnet connection |
| GDB Client Setu                                                                                | 2                                                            |
| Executable:                                                                                    | \${cross prefix}adb\${cross suffix} Browse Variabl           |
| Other options:                                                                                 |                                                              |
|                                                                                                | eat mam inaccase ible, by default off                        |
| Commands:                                                                                      | set mem maccessible-by-default on                            |
| Commands:                                                                                      | set men maccessionerug-genaut on                             |
| Commands:<br>Debug Options                                                                     | set men inaccessione up cenaut on                            |
| Commands:<br>Debug Options                                                                     | unning target                                                |
| Commands:<br>Debug Options<br>Connect to r<br>Remote Target                                    | unning target                                                |
| Commands:<br>Debug Options<br>Connect to I<br>Remote Target<br>Host name or IF<br>Port number: | unning target address: localhost 3333                        |

## Creating custom target core support

The IDAP-Link<sup>™</sup>/M firmware is very flexible. It support dynamic target core selection. The new target core selection is done using the IDAPSetTarget program. This program uploads target core data into the IDAP-Link<sup>™</sup>/M board. Hence allowing target core selection without requiring a dedicated firmware. This section will show how to create the target core data for a custom device.

#### **Target Flash Programming**

Flash programming is very dependent on the target MCU. Each manufacturer and device family has their own way to allow programming of the device. Most devices do not allow writing to program memory section externally but via internal firmware. Therefore a special firmware with a few functions running of the RAM memory section to provide support for Flash programming of the target is required. Bellow is a template to implement the functions require by IDAP-Link<sup>™</sup>/M. This firmware needs to be compiled as free standing position independent. The GCC compile flags are -ffreestanding -fPIC. There is no linker script needed.

```
Template to create
 * target Flash algorithm for IDAP-Link/M
 * NOTE : This code must be compiled in freestanding & position independent mode
   gcc flags : -ffreestanding -fPIC
 * Function parameters are passed via registers
       r0 : First param
r1 : 2nd param
   Copyright 2015, I-SYST inc.
#include <stdint.h>
// Main entry breakpoint
int main()
{
     __asm("BKPT");
__asm("BKPT");
return 0;
}
// BSP initialization
// IDAP-Link will call this to initialize target
   @return 0 - success
int Init()
{
     return 0:
}
//
// Permform mass erase
             0 - success
// @return
int EraseAll()
{
     return 0;
}
   Erase n consecutive Flash page
   @param PageAddr : Start of page address. This is absolute address
NbPage : Nb of pages to erase
                NbPage
// @return 0 - success
int ErasePage(uint32_t PageAddr, int NbPage)
{
     return 0:
}
//
// Blank check
   @param Addr : Start location to check
    Len : Length in bytes to check
//
//@return 0 - success
int BlankCheck(uint32_t Addr, int32_t Len)
{
     return 0:
}
11
```

IDAP-M CMSIS-DAP debug JTAG Module

```
// Verify programmed block
                                : Start address to verify
: Pointer to RAM location containing data to verify
: Length in byte to verify
    0param
                     Addr
                      *pData
                    Len
// @return 0 - success
int Verify(uint32_t Addr, uint8_t *pData, uint32_t Len)
{
      return 0:
}
//
// Program Flash. This ooperation does verify that data are written correctly
Addr
                                : Start address to program
: Pointer to RAM location containing data to be programmed
: Number of byte to write
    @param
                    *pData
Len
11
    @return 0 - success, only of verify passed
int Program(uint32_t Addr, uint8_t *pData, uint32_t Len)
{
      return Verify(Addr, pData, Len);
}
// Post-processing after programming completed. This function is optional.
// It will be called after programming completed if entry is set in the
// TARGET_DESC structure
    TARGET_DESC structure
                    FIdxFlag : Indicating which file was flashed
Bit 0 - Set if filel was flashed
Bit 1 - Set if file2 was flashed
Bit 2 - Set if file3 was flashed
    @param
                    Parm1-4 : User defined
//
// @return
                    0 - success
int UserFunction(uint32_t FIdxFlag, uint32_t Parm1, uint32_t Parm2, uint32_t Parm3, uint32_t Parm4 )
{
       return 0;
}
Data structure defining target device
/*
* target_desc.h
    This file defines data structure for the creation of target programming algorithm to be loaded by IDAP-Link/M. It is to allow users to create their own custom algorithm
    Created by Hoan on 2015-02-01.
Copyright (c) 2015 I-SYST inc. All rights reserved.
#include <stdint.h>
#pragma pack(push, 4)
// Consecutive memory section
typedef struct _Memory_Section {
    uint32_t PgSize;
    uint32_t TotalSize;
    uint32_t StartAddr;
}
                                                      // Page size, this is a page erase size
// Total size in bytes
// Mem block start address
} MEMSECT;
} FW_FTYPE;
    Tartget MCU max name length
#define TARGET_NAME_LEN
                                                                     20
// Specialty MCUs may have multiple firmware to be
// programmed, main firmware (App) + Bootloader + Comm Stack. For example the
// Nordic nRF5x has Softdevice, main app, and DFU
#define FWFILE_NAME_MAX_FILE 3 // Max num
#define FWFILE_NAME_MAX_LEN 16 // Max len
                                                                                                 // Max number of firmware supported
// Max length for firmware name
/* ^{\prime\ast} This structure defines the target MCU and its flash loader .
*/
typedef struct _Target_Descriptor {
    uint32_t Size:16;
    uint32_t Vers:16;
                                                                      // Length this structure sizeof(TARGET_DESC)
// Version
                          uint32_t
       char
MEMSECT
       MEMSECT
       uint8_t
uint8_t
       FW_FTYPE
       int
       char
       int
       int
       uint32 t
```

#### IDAP-M CMSIS-DAP debug JTAG Module

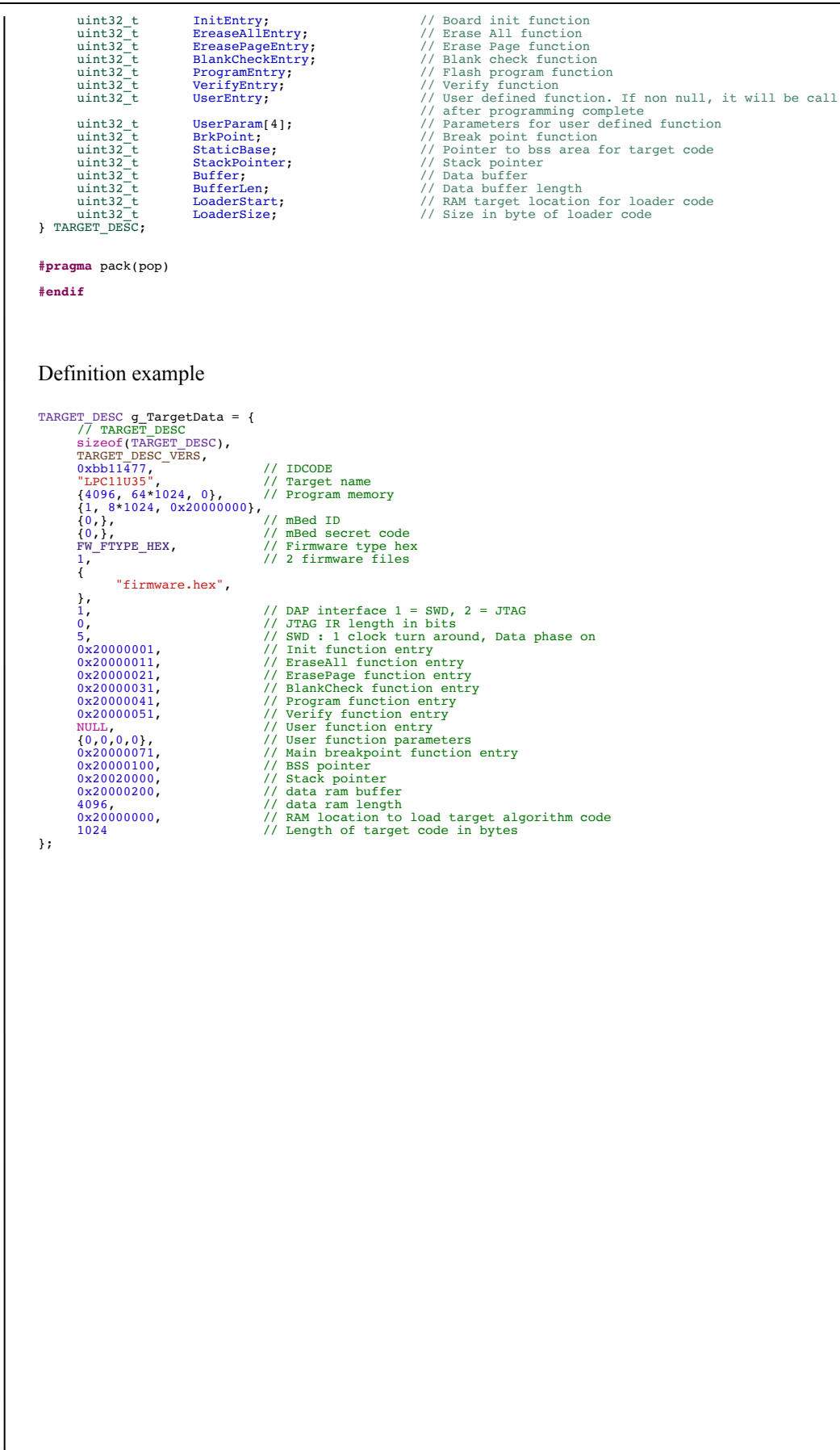